# WORD 转成 PDF 指南

## 目录

| —、WORD        | )如何转成 PDF             | 1 |
|---------------|-----------------------|---|
| 方法 1:         | 利用 WORD,将 WORD 转 PDF  | 1 |
| 方法 <b>2</b> : | 利用虚拟打印机,将 WORD 转 PDF  | 1 |
|               | 9 转成 PDF,PDF 如何自动生成目录 | 4 |

#### 一、WORD 如何转成 PDF

#### 方法 1:利用 WORD,将 WORD 转 PDF

(1) WORD2007 版本转成 PDF 的方式

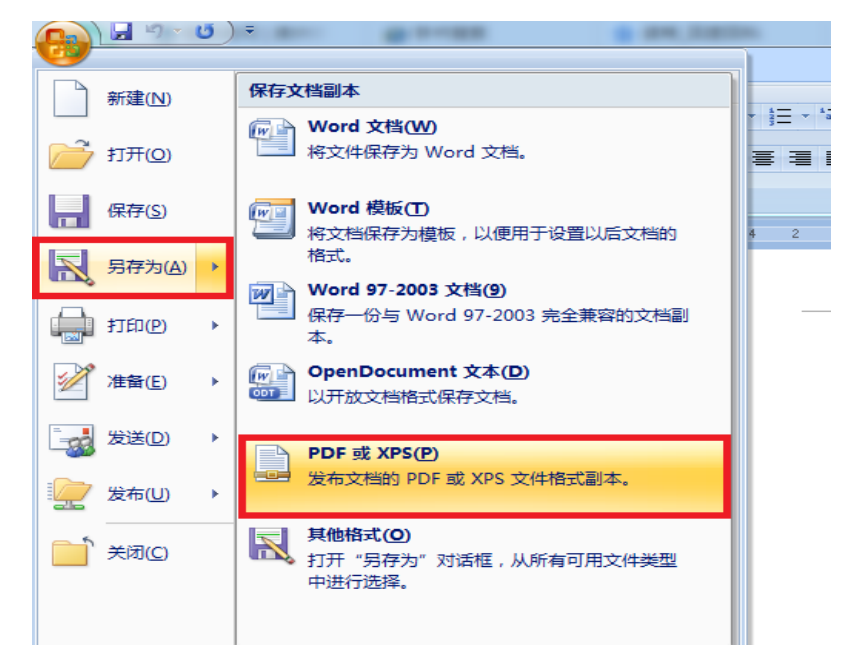

(2) WORD2016 版本转成 PDF 的方式

| ( <del>c</del> ) |                 | 新建 M                                                |
|------------------|-----------------|-----------------------------------------------------|
| 信息               | 导出              |                                                     |
| 新建               | ◎ 创建 PDF/XPS 文档 | 创建 PDF/XPS 文档                                       |
| 打开               |                 | <ul> <li>保留布局、格式、字体和图像</li> <li>内容不能经易更改</li> </ul> |
| 保存               | 更改文件类型          | ■ Web 上提供了免费查看器                                     |
| 另存为              |                 |                                                     |
| 打印               |                 | 创建 PDF/XPS                                          |
| 共享               |                 |                                                     |
| 导出               |                 |                                                     |
| 关闭               |                 |                                                     |
|                  |                 |                                                     |

#### 方法 2:利用虚拟打印机,将 WORD 转 PDF

步骤一:首先检查电脑是否有 pdf 打印机,无论是 adobe 还是福昕的都可以。

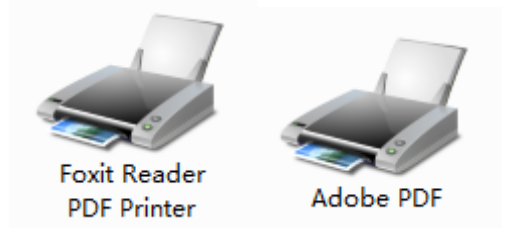

**步骤二:**如果有则可以忽略此步骤,否则需要安装 pdf 虚拟打印机,可以在百度进行搜索,下载过后安装即可。

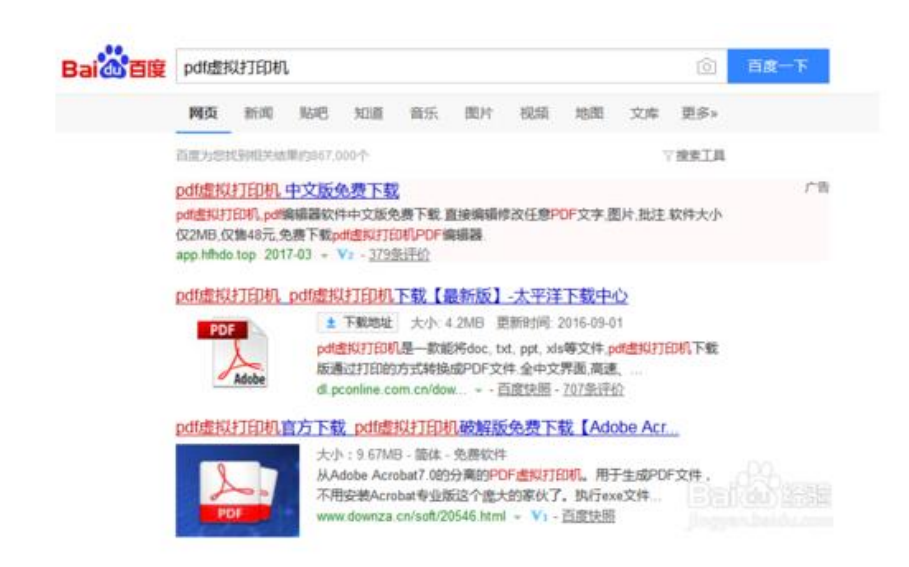

步骤三:安装过后检查设备和打印机里面如果有 pdf printer,我们的准备工作就

完成了,可以开始转换文件了

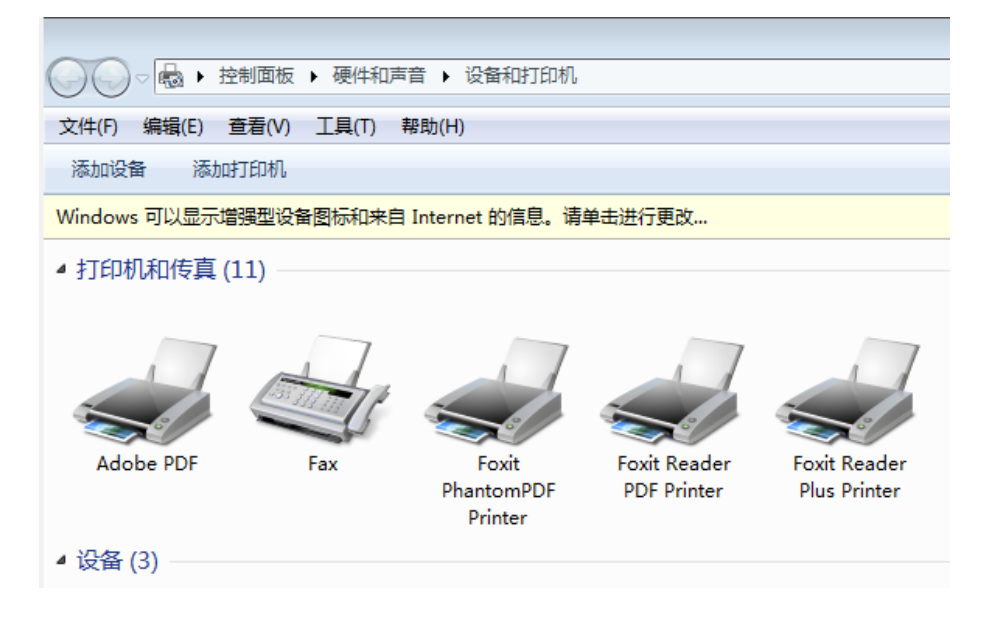

**步骤四:**转换之前,我们可以把 pdf 虚拟打印机设置成默认打印机,以方便以后 使用。

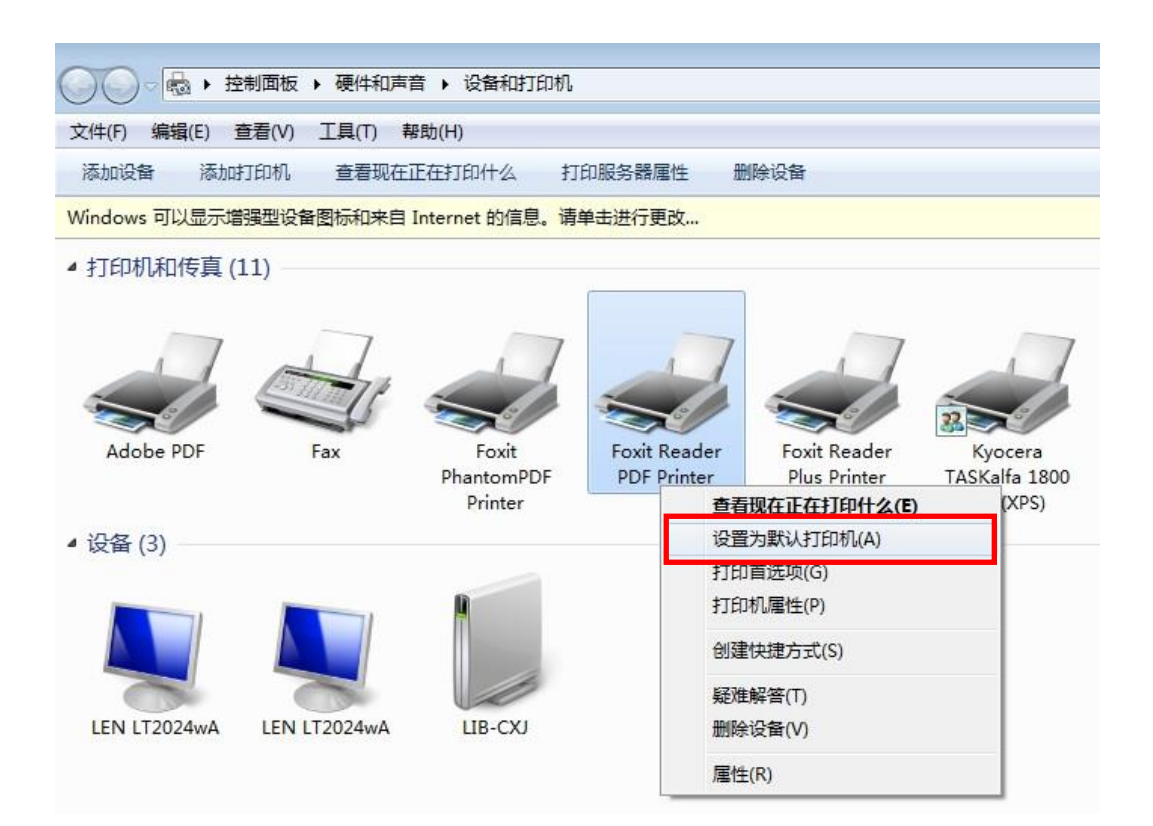

**步骤五**:打开需要转换的 word,从菜单栏找到打印选项,选择刚才安装的 pdf 虚拟打印机,点击打印,然后选择好保存的位置,点击确定。

| ¢       |                                       | क्रीउ                       |
|---------|---------------------------------------|-----------------------------|
| 信息      | 打印                                    |                             |
| 新建      | ───────────────────────────────────── |                             |
| 打开      | 打印                                    | 一、 WORD 目词                  |
| 保存      | +7[0+0 0                              |                             |
| 另存为     | FJFJ7/6                               | 二、 WORD 如作                  |
| 打印      | ≪√ 就绪                                 | 方法 2:利用處拟                   |
| 共享      | 行告                                    | <b>步臻一</b> ,首先检查            |
| 导出      |                                       | 1                           |
| 关闭      |                                       | Foxit Reader<br>PDF Printer |
|         |                                       | <b>步臻二</b> :如果有则            |
| •阪戸<br> |                                       | 进行搜索,下载之                    |
| 远坝      | 123 123 123                           |                             |

### 二、WORD 转成 PDF,PDF 如何自动生成目录

步骤 1: 单击开始, 另存为, 我们选择 PDF 或 XPS。

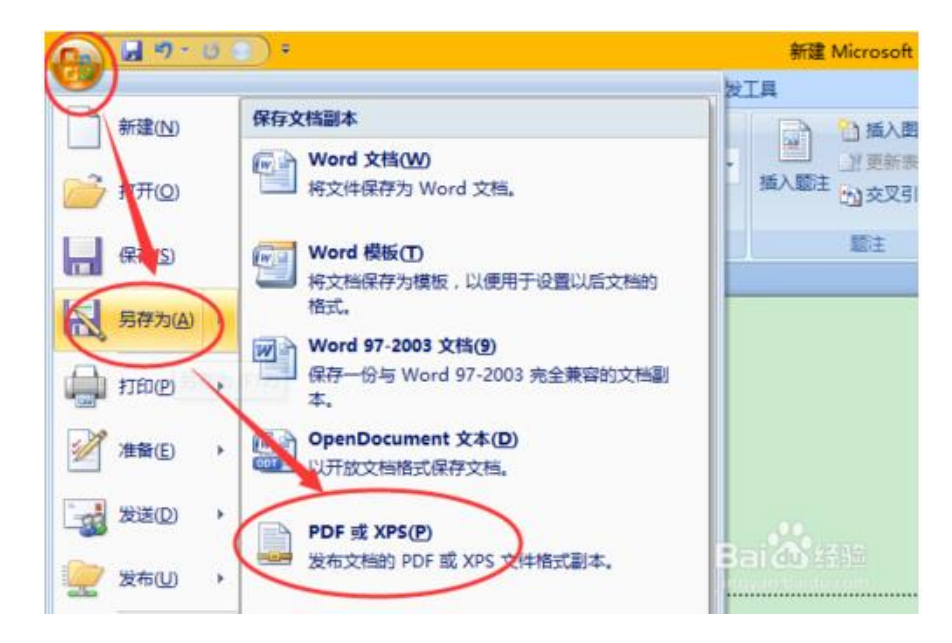

步骤 2: 在另存为窗口中,我们维护一下文件名称,然后单击选项按钮。

| <u>n</u>  |                               |         |           |       |
|-----------|-------------------------------|---------|-----------|-------|
| RSBZ      |                               |         |           |       |
| _gzwhreg  | fori                          |         |           |       |
| 作         |                               |         |           |       |
| rosoft Of | fice                          |         |           |       |
| Drive     |                               |         |           |       |
| 調商        |                               |         |           |       |
| 1000      | v c                           | -       |           | )     |
| 文件名(1)    | 新建 Microsoft Office Word 文档   | (2).pdf |           | ~     |
| 存类型(①:    | PDF(*.pdf)                    |         |           | ~     |
|           | ☑ 发布后打开文件(E)                  | ž       | 顷(0)      |       |
| 4         | 优化: ●标准(联机发布和打印)<br>(Δ)       |         |           |       |
|           | ○最小文件大小(联机发<br>布)( <u>M</u> ) |         |           |       |
|           |                               | TEAN    | Interna I | Decar |

步骤 3: 在选项窗口中,包括非打印信息勾选上创建目录时使用。确定之后单击发布按钮。

|                                             | 选项                                                                                          | ?  | ×      |    |      |
|---------------------------------------------|---------------------------------------------------------------------------------------------|----|--------|----|------|
| gfor <del>i</del><br>)ffice                 | 页范围<br>● 全部(A)<br>○ 当前页(E)<br>○ 所述内容(S)<br>○ 页(G) 从(F): 1 ◆ 到(T):                           | 1  |        |    |      |
| ~ <                                         | 发布内容<br>文档(2)<br>员示了标记的文档(0) 包括事打印信息                                                        |    |        |    | >,   |
| ]): 新建 Microsoft Office Wo<br>]: PDF(*.pdf) | <ul> <li>② 仓键书签时使用(C):</li> <li>● 标题(出)</li> <li>■ 标题(出)</li> </ul>                         |    |        |    | ~    |
| 反布后打开文件(E)<br>优化: ●标准(联机发布和打印<br>(A)        | <ul> <li>✓ 文档属性(B)</li> <li>✓ 辅助功能文档结构标记(B)</li> <li>PDF 违项</li> </ul>                      |    |        |    |      |
| ○ 晕小文件大小(联机发<br>布)( <u>M</u> )              | <ul> <li>□ 符合 ISO 19005-1 标准(PDF/A)(1)</li> <li>☑ 无法嵌入字体情况下显示文本位图(2)</li> <li>确定</li> </ul> | 取  | B<br>消 |    | -816 |
|                                             | 1.54(L) (MIN)                                                                               | a) |        | 取消 |      |